# **Bluetooth Shield**

# Introduction

The Bluetooth Shield integrates a Serial Bluetooth module. It can be easily used with Arduino/Seeedstudio for transparent wireless serial communication. You can choose two pins from Arduino D0 to D7 as Software Serial Ports to communicate with Bluetooth Shield (D0 and D1 is Hardware Serial Port). The shield also has two Grove connectors (one is Digital, the other is Analog) for you to install Grove modules.

**Note**: The Shield may not be compatible with some Bluetooth capable devices, like some HTC mobile phone (G7 with Android 2.33) and Apple devices with special profile on Bluetooth function.

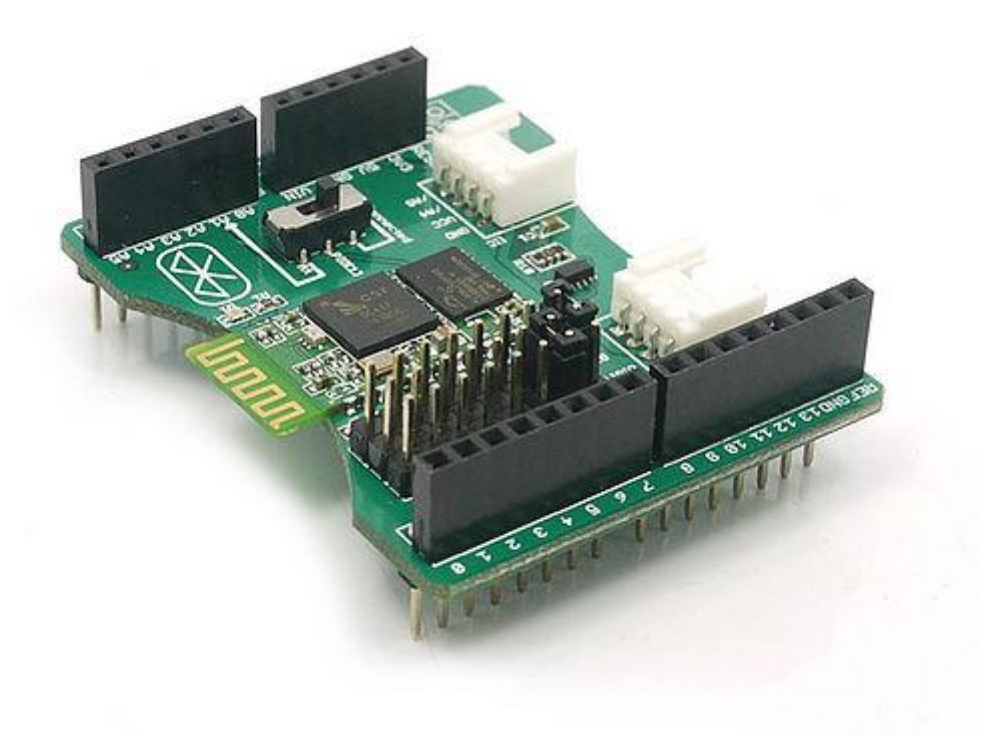

### Features

- Seeeduino/Arduino compatible
- Up to10m communication distance in house without obstacle
- UART interface (TTL) with programmable baud rate (SPP firmware installed)
- Default Baud rate: 38400, Data bits: 8, Stop bit: 1, Parity: No parity
- Default PINCODE:"0000"
- A full set of configuration commands
- On board PCB Antenna
- FCC Part 15 Certificated

## Specification

| Item                             | Min                                                  | Typical | Max | Unit |
|----------------------------------|------------------------------------------------------|---------|-----|------|
| Voltage                          | 2.8                                                  | 3.3     | 3.5 | VDC  |
| Current                          | 3                                                    | /       | 100 | mA   |
| Communication Distance(in house) | /                                                    | /       | 10  | m    |
| Protocol                         | Bluetooth V2.0 with SPP firmware                     |         |     | /    |
| Interface                        | Uart Serial Port(TTL)                                |         |     |      |
| Supported Baudrate               | 9600, 19200, 38400, 57600, 115200, 230400,<br>460800 |         |     | bps  |
| ESD contact discharge            |                                                      | ±4      |     | KV   |

| ESD air discharge | ±8             | /  |
|-------------------|----------------|----|
| Dimension         | 57.4x45.3x19.4 | mm |
| Net Weight        | 10±2           | g  |

# **Interface funcion**

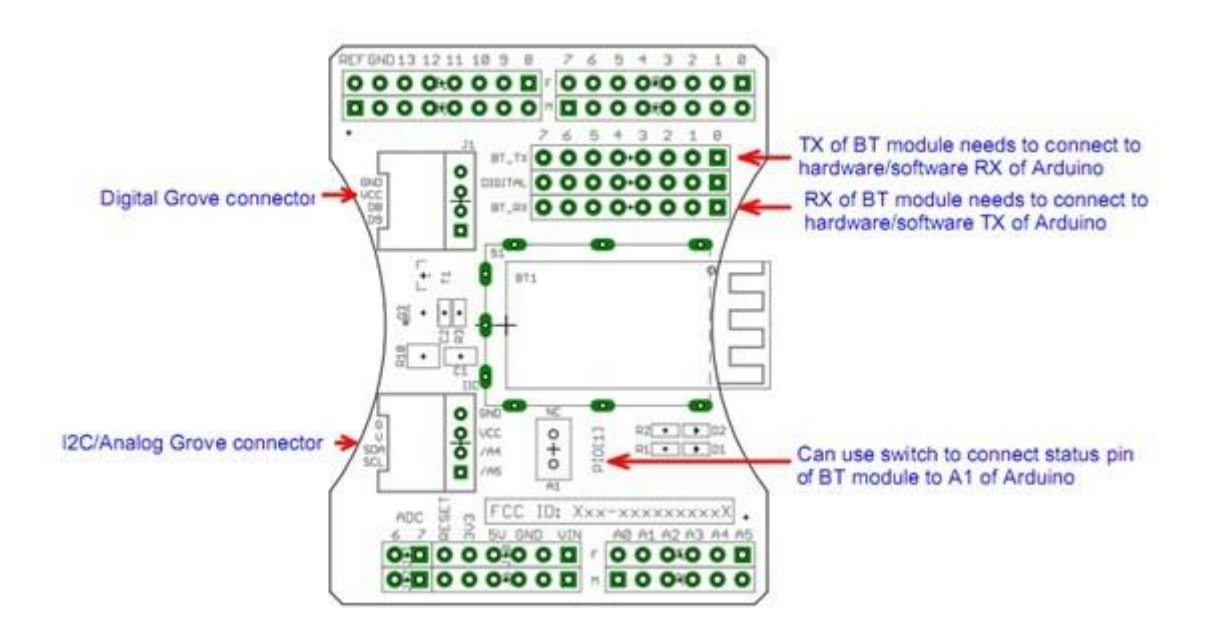

| Pad Type                | Description                                                                                                   |
|-------------------------|----------------------------------------------------------------------------------------------------|
| PIO1                    | Status instruction port of Bluetooth module can be read by Arduino A1 port: low-disconnected, high-connected. |
| BT_RX                   | UART Data input of Bluetooth module.                                                                          |
| BT_TX                   | UART Data output Bluetooth module.                                                                            |
| Two Grove<br>connectors | One is Digital (D8 and D9), the other is I2C/Analog (A4 and A5).                                              |

## Usage

#### Communicating between two Bluetooth Shield

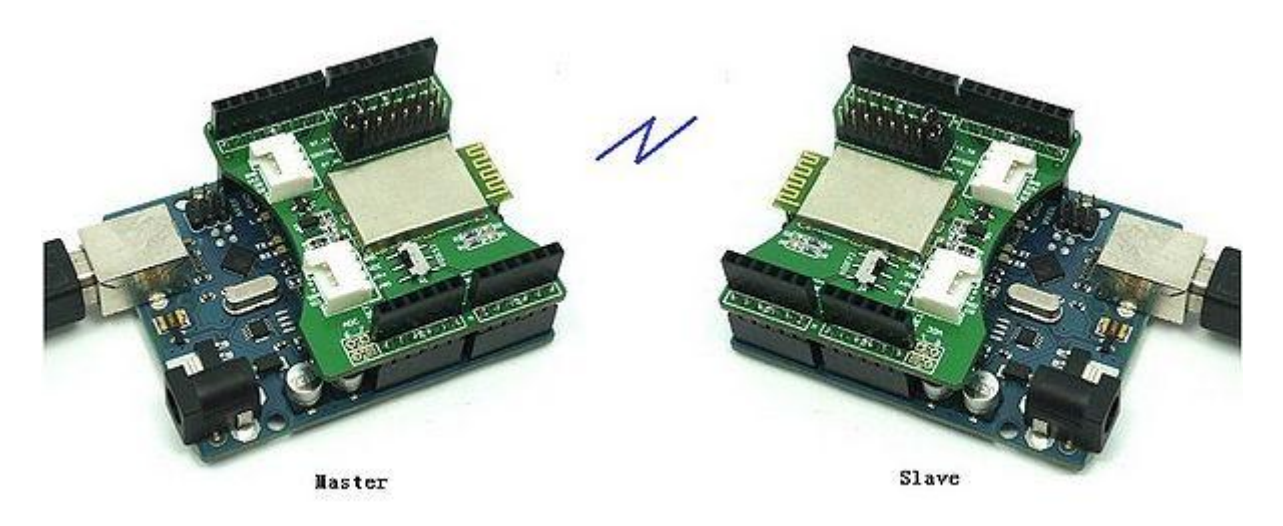

This demo will show you how to communicate between two Arduino/Seeeduino through Bluetooth Shield.For the special applications, you may need to write the code by yourself.

• Download the <u>Arduino Library</u> for the shield, and unzip it into the path of Arduino Libraries. This library includes two sketch, one for Master and the other for Slave. Make sure <u>Software Serial Library</u> is included as well.

Note: The current rev of Arduino has incorporated the NewSoftSerial features. Therefore, you don't need NewSoftSerial.

Instead, use the stock SoftwareSerial lib by changing the Master and Slave sketches:

#include <NewSoftSerial.h> to #include <SoftwareSerial.h>
and change

#### and change

NewSoftSerial blueToothSerial(RxD,TxD); to SoftwareSerial blueToothSerial(RxD,TxD);

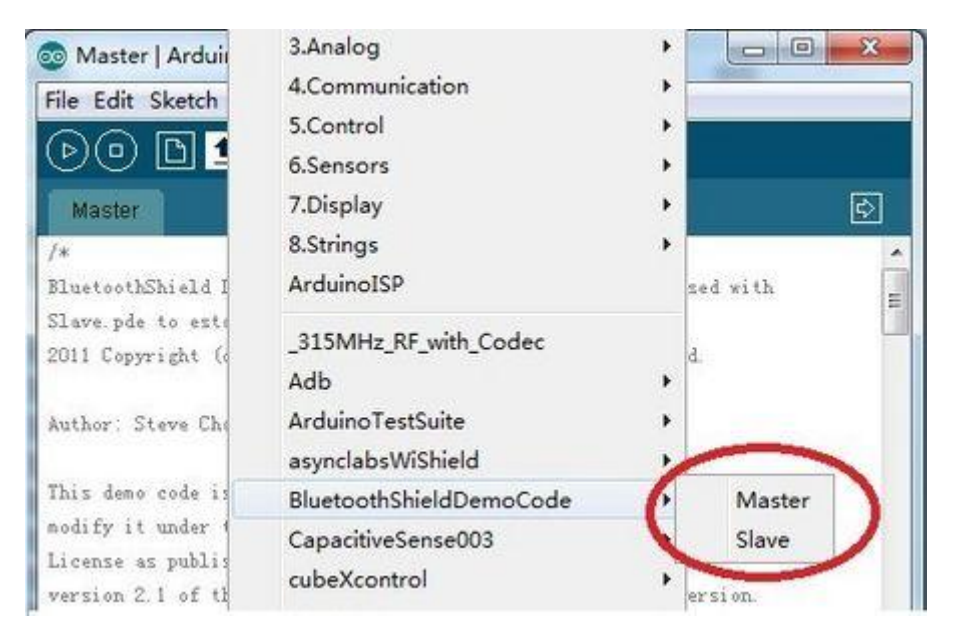

- Upload the sketch Master.pde and Slave.pde to two separate Arduino/Seeeduino.
- Open two <u>Serial Terminals</u> on your PC, with the setting of 9600, 8, 1, N. Open the two Com Port of Arduino/Seeeduino.

| 🖡 SSCOM3.2 (Author: NieXiaoMeng 😑 🗵 🛛                                                                                               | 👔 SSCOM3.2 (Author: NieXiaoMeng 🗖 🖷 🗙                                                                                                    |
|----------------------------------------------------------------------------------------------------|----------------------------------------------------------------------------------------------------|
| The slave bluetooth is inquirable!                                                                                                  | Master is inquiring!                                                                                                    |
| OpenFile FileNn SendFile ConNum COMMISS - @ CloseCom Help WWW                                                                       | OpenFile FileNn SendFile<br>ConMun COM159 - @ CloseCon   Melp   W/W/                                                                       |
| BaudRa 9600 ▼ □ DTR □ RTS<br>DataBi 8 ▼ □ Send eve 1000 ms/Time<br>StopBi 1 ▼ □ SendMEX □ SendNew<br>Verify None ▼ Data input: SEMD | BaudRa 3600 ▼ □ DTR □ RTS<br>DataBi 8 ▼ □ Send eve 1000 ms/Time ★白击这單i<br>StopBi 1 ▼ □ SendUEX □ SendNew<br>Verify None ▼ Data input: SEKD |
| FlowCod None 💌  Aello<br>Avw.mcu51.cor S:0 R:36 COM156 op                                                                           | PloxCoj None  Inello www.mcu51.cor S:0 R:22 COM159 op                                                                                      |

Plug the Bluetooth Shields to the Master board and the Slave Board, and reset the two boards.

Then you will see the red and green LED on the board are flashing in interval indicting they are inquiring for each other. After a while only the green led is flashing one time per second indicating that they are connected. There's also some information printed on the two terminal as following.

| Master                                | is inqu | iring!   |         |        |             |      |
|---------------------------------------|---------|----------|---------|--------|-------------|------|
| Connect                               | ing to  | slave:0, | 18, E4, | C, 68, | 5;SeeedBTS] | Lave |
| Connect                               | ed!     |          | 2 8 8   | 1.12 8 |             |      |
| 1 1 1 1 1 1 1 1 1 1 1 1 1 1 1 1 1 1 1 |         |          |         |        |             |      |

The slave bluetooth is inquirable! +BTSTATE:3 CONNECT:OK +BTSTATE:4 Connected! Slave

#### Master

• The connection is successful now, and you can type any character on the Serial Terminal and send to each .

#### **Connecting Bluetooth Shield to PC under Windows 7**

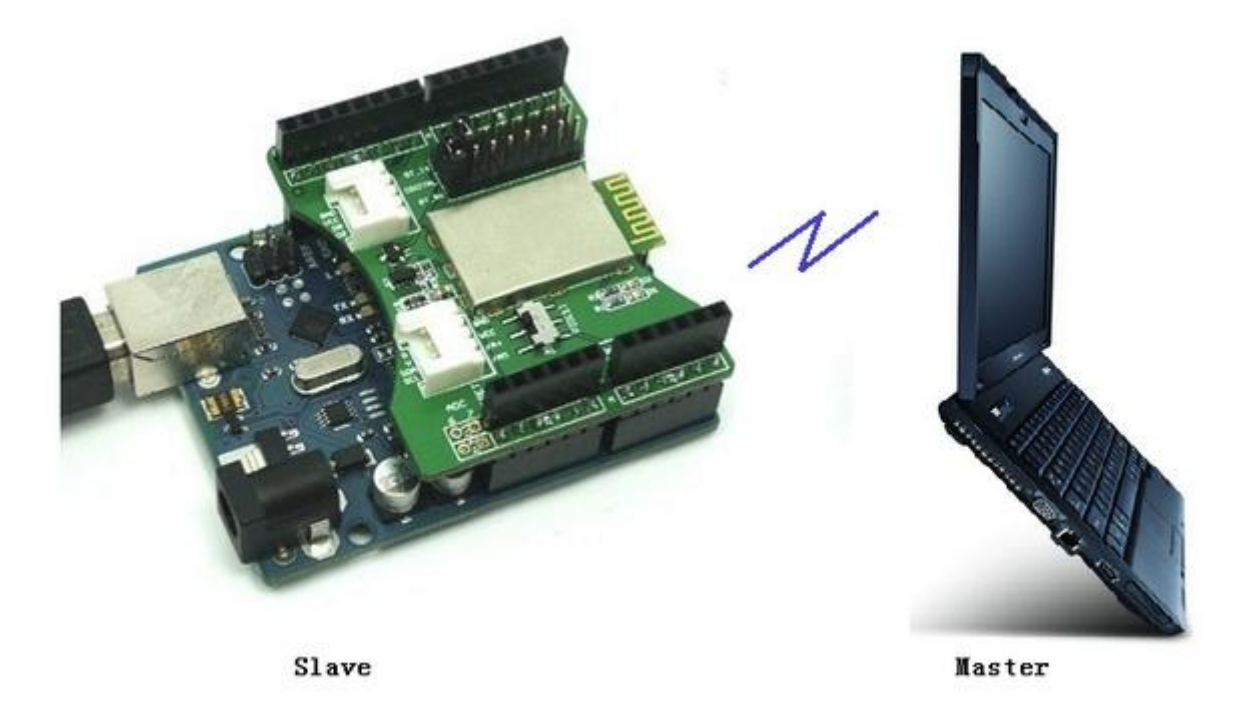

This demo will show you how to connect the Arduino/Seeeduino with Bluetooth Shield to PC.For the special applications, you may need to write the code by yourself.

- Download the <u>Arduino Library</u> for the shield, and unzip it into the path of Arduino Libraries. This library includes two sketch, one for Master and the other for Salve. Make sure <u>Software Serial Library</u> is included as well.
- Plug the Bluetooth Shield onto the Arduino/Seeeduino, and upload the Slave.pde to the board.Open the Serial Terminal with setting of 9600, 8, 1, N.

| SSCOM3.2 (Aut                                              | nor: NieXiaoMeng ,http://w                                          | ww.mcu.               |                                  | □ X                                         |
|------------------------------------------------------------|---------------------------------------------------------------------|-----------------------|----------------------------------|---------------------------------------------|
| The slave bluetoo                                          | th is inquirable!                                                   |                       |                                  | *                                           |
|                                                            |                                                                     |                       |                                  | <b>T</b>                                    |
| OpenFile FileNm                                            |                                                                     | Se                    | ndFile                           | SaveData                                    |
| ComNum COM156 💌                                            | CloseCom Hel                                                        | P                     | WW                               | N. MCU51                                    |
| BaudRa 9600 ▼<br>DataBi 8 ▼<br>StopBi 1 ▼<br>Verify None ▼ | DTR RTS<br>Send eve 1000 ms/<br>SendHEX SendNew<br>Data input: SEND | Time ★1<br>★2<br>/ ★2 | ≹使用"∏<br>5击这里;<br>层全包5×<br>次仰访问; | PCB打样计价器<br>进入,网上计价<br>K5cm最低50元<br>大虾论坛! 国 |
| FlowCon None 💌                                             | hello                                                               |                       |                                  |                                             |
| www.mcu51.con S:0                                          | R:36                                                                | COM156                | opened                           | 9600bps                                     |

• Install the Microsoft Bluetooth default drivers(Skip this if your PC has integrated Bluetooth function). See the following picture after installed.

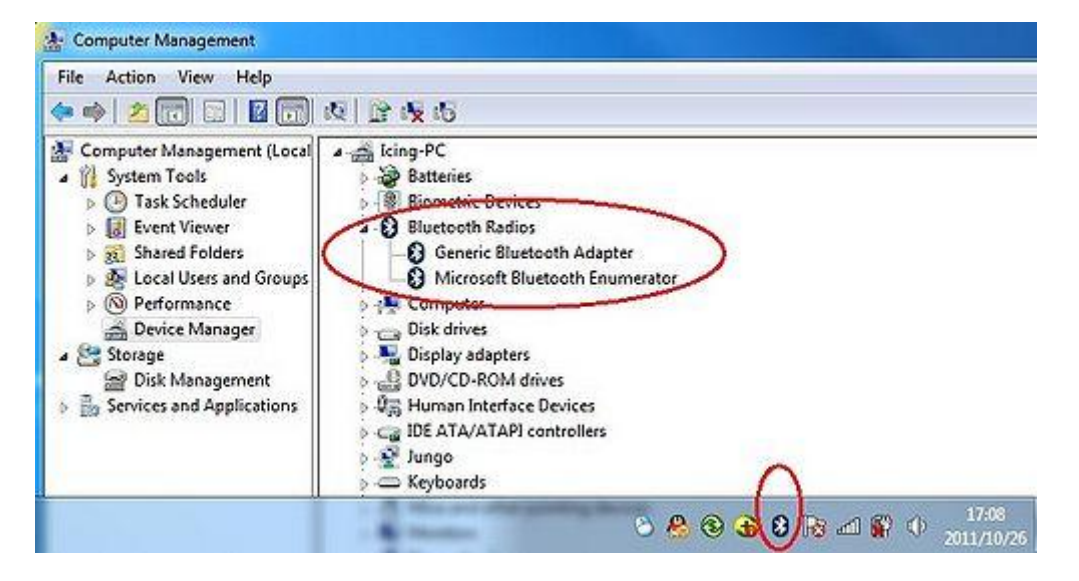

• Click Add a Device button.

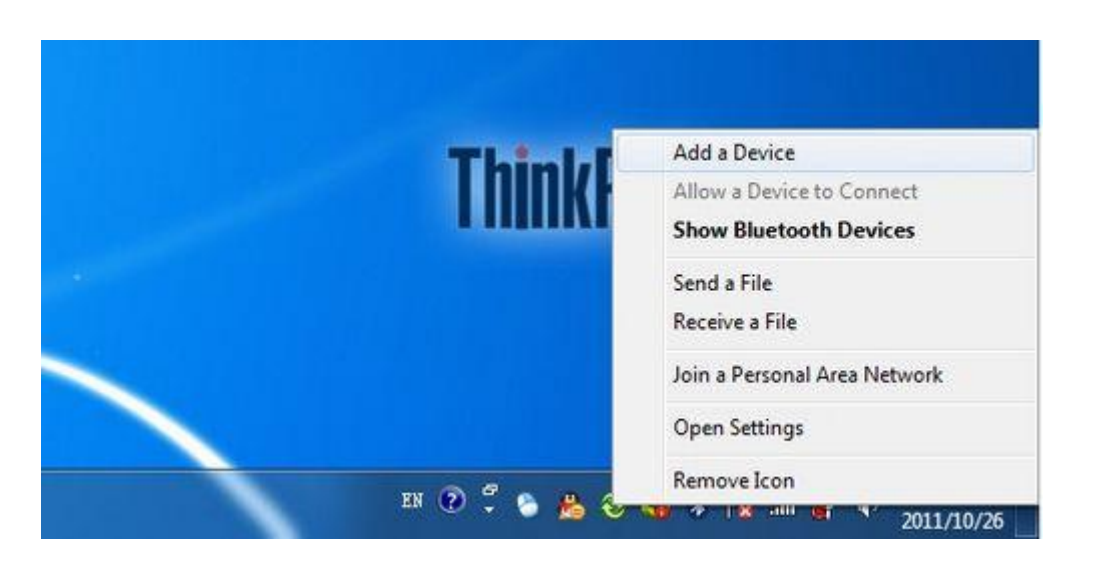

• Select the "SeeedBTSlave" device and click Next.

| JUST<br>Bluetooth<br>Laptop computer            | Laptop computer<br>Bluetooth<br>Laptop computer |
|-------------------------------------------------|-------------------------------------------------|
| Laptop computer<br>Bluetooth<br>Laptop computer | SeeedBTSlave<br>Bluetooth<br>Other              |
|                                                 |                                                 |

• When connecting is successful, we will get the following information.

| This device has been suc                                                             | ccessfully added to this computer                                           |              |
|--------------------------------------------------------------------------------------|-----------------------------------------------------------------------------|--------------|
| Windows is now checking for di<br>necessary. You may need to wai<br>is ready to use. | rivers and will install them if<br>It for this to finish before your device | 0            |
| To verify if this device finished i<br>Devices and Printers.                         | nstalling properly, look for it in                                          | SecedBTSlave |
| ver Software Installation                                                            |                                                                             | <u></u>      |
| ir device is ready to use<br>tooth 链接上的标准串行 (COMI60)<br>tooth 链接上的标准串行 (COM72)       | 🖋 Ready to use<br>💞 Ready to use                                            |              |
|                                                                                      | _ ci                                                                        | ose          |
|                                                                                      |                                                                             | Close        |

• Open another Serial Terminal with the setting of 9600, 8, 1, N. Open the first COM(COM160) shown on the last picture. There will be showing the information as in the following picture.

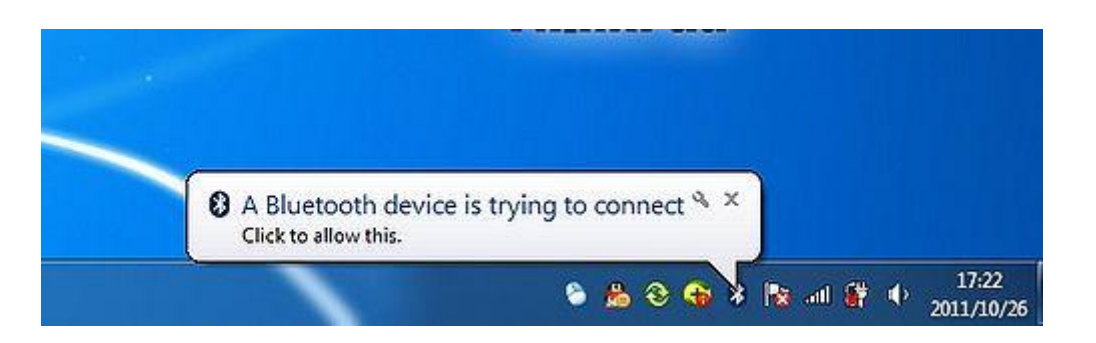

• Click it, and enter **0000** in the shown diagram. Click Next to wait the establish.

|                                                                        | 23           |
|------------------------------------------------------------------------|--------------|
| ) 🖉 Add a device                                                       |              |
| Enter the pairing code for the device                                  |              |
| This will verify that you are connecting to the correct device.        |              |
| The code is either displayed on your device or in the information that |              |
| came with the device.                                                  | SeeedBTSlave |
|                                                                        |              |
|                                                                        |              |
|                                                                        |              |
| What if I can't find the device pairing code?                          |              |
|                                                                        |              |

• The connection may be failed as shown in the following picture.

| Adding this device to this computer failed                                                                                                    |              |
|----------------------------------------------------------------------------------------------------|--------------|
| Adding the device failed resulting in an unknown error. The<br>reported error code is: 0x8007048f.<br>Contact your device manufacturer for assistance.<br>Warning<br>To help protect your computer from someone accessing it<br>without your permission, only make your computer discoverable<br>when you want a Bluetooth device to find your computer. Disable<br>discovery when you no longer need it. | SeeedBTSlave |
| How can I fix device adding errors?                                                                                                    |              |

• Click Close, and open the COM160 again, try the previous step till it is successful as following.

| This desired a                                                                                                    |                                                                                             |                                                                   |                                                          |                                                                           |                                                                      |             |
|----------------------------------------------------------------------------------------------------|---------------------------------------------------------------------------------------------|-------------------------------------------------------------------|----------------------------------------------------------|---------------------------------------------------------------------------|----------------------------------------------------------------------|-------------|
| This device ha                                                                                                    | s been successfu                                                                            | ully added                                                        | d to this co                                             | mputer                                                                    |                                                                      |             |
| Windows is now cl<br>necessary. You ma<br>is ready to use.                                                                        | ecking for drivers an<br>y need to wa <mark>it f</mark> or thi                              | nd will install<br>is to finish b                                 | l them if<br>efore your de                               | vice                                                                      | E.                                                                   | 0           |
| To verify if this dev                                                                                                    | ice finished installing                                                                     | a properly. Ic                                                    | ook for it in                                            |                                                                           |                                                                      |             |
| Devices and Printe                                                                                                    | 3.                                                                                          | 2 Free Str. J. W                                                  |                                                          |                                                                           | 1                                                                    |             |
|                                                                                                    |                                                                                             |                                                                   |                                                          |                                                                           | See                                                                  | INTEL       |
| Warning                                                                                                    |                                                                                             |                                                                   |                                                          |                                                                           | Jee                                                                  | edB1Slave   |
| Warning<br>To help protect yo                                                                                                    | ur computer from so                                                                         | meone acce                                                        | essing it witho                                          | ut                                                                        | 200                                                                  | edB I Slave |
| Warning<br>To help protect yo                                                                                                    | ur computer from so<br>hor: NieXiaoMeng .                                                   | meone acce                                                        | essing it witho                                          | ωt<br>ε_                                                                  | 1 83                                                                 | edB12lave   |
| Warning<br>To help protect yo<br>SSCOM3.2 (Aut                                                                                    | ur computer from so<br>hor: NieXiaoMeng .                                                   | omeone acce<br>http://www.                                        | essing it witho<br>.mcu51.com,                           | ut<br>E ( (                                                               |                                                                      | edbislave   |
| Warning<br>To help protect yo<br>SSCOM3.2 (Aut                                                                                    | ur computer from so<br>hor: NieXiaoMeng .                                                   | omeone acce<br>http://www.                                        | essing it witho<br>mcu51.com,                            | ut<br>E 👝 🖻                                                               |                                                                      | edbTSlave   |
| Warning<br>To help protect yo<br>SSCOM3.2 (Aut                                                                                    | ur computer from so<br>hor: NieXiaoMeng .                                                   | omeone acce<br>http://www.                                        | essing it witho<br>mcu51.com,                            | ut<br>E 🕞 🖻                                                               |                                                                      |             |
| Warning<br>To help protect yo<br>SSCOM3.2 (Aut<br>OpenFile   FileM                                                                | ur computer from so<br>hor: NieXiaoMeng .                                                   | omeone acce<br>http://www.                                        | ssing it witho<br>.mcu51.com,<br>SendFile                | E. C E                                                                    | ) 8                                                                  |             |
| Warning<br>To help protect yo<br>SSCOM3.2 (Aut<br>OpenFile File&<br>ConHun COM160 -                                               | ur computer from so<br>hor: NieXiaoMeng .                                                   | http://www.                                                       | essing it witho<br>.mcu51.com,<br><u>SendFile</u><br>WWJ | ut<br>E 🗆 🗉<br>SaveData<br><i>W. MCU5</i> 2                               | ) 8<br>-<br>-<br>Clear<br>1.COM                                      |             |
| Warning<br>To help protect yo<br>SSCOM3.2 (Aut<br>OpenFile FileMn<br>ConHun COM160 -<br>BandBa 9600 -                             | ur computer from so<br>hor: NieXiaoMeng .                                                   | http://www.                                                       | essing it witho<br>.mcu51.com,<br>                       | ut<br>E 〇 回<br>SaveData」<br>V. <b>MCUS</b><br>PCB打样计价指                    | 〕 窓<br>-<br>-<br>-<br>-<br>-<br>-<br>-<br>-<br>-<br>-<br>-<br>-<br>- |             |
| Warning<br>To help protect yo<br>SSCOM3.2 (Aut<br>OpenFile FileKn<br>ConHun COM160 ¥<br>BaudRa 9600 ¥<br>DataBi 8 ¥               | ur computer from so<br>hor: NieXiaoMeng .<br>CloseCom<br>DTR F<br>Send eve 100              | http://www.<br>http://www.<br>Help<br>RTS<br>0 ms/Time            | ssing it witho<br>.mcu51.com,<br>SendFile<br>WWV         | ut<br>E 回 回<br>SaveData<br>W. <b>MCU5</b><br>WCB打样计价语<br>进入, 网上计价         | JEER<br>() 窓<br>() 窓<br>() () () () () () () () () () () () () (     |             |
| Warning<br>To help protect yo<br>SSCOM3.2 (Aut<br>OpenFile FileMn<br>ConHun COM160 ¥<br>BaudRa 9600 ¥<br>DataBi 8 ¥<br>StopBi 1 ¥ | ur computer from so<br>hor: NieXiaoMeng .<br>CloseCom<br>DTR F<br>Send eve 100<br>SendHEX S | Http://www.<br>http://www.<br>Help<br>RTS<br>0 ms/Time<br>SendNew | ssing it witho<br>.mcu51.com,<br>                        | ut<br>E 回 回<br>SaveData<br><i>V. MCU5</i><br>ITCB打样计价<br>#入.网上计<br>针入.网上计 | Clear<br>(Clear<br>(.COM<br>器",价格<br>(.支持润雪<br>(10+10cs5)            | Close       |

• Now you can send any character between each other.

| 🚺 SSCOM3.2 (Author: NieXia 📼 💷 🔀                                                                                                    | 👔 SSCOM3.2 (Author: NieXi 😑 🔍                                                                                                    |
|----------------------------------------------------------------------------------------------------|----------------------------------------------------------------------------------------------------|
| The slave bluetooth is inquirable!  +BTSTATE:3 CONNECT:OK +BTSTATE:4 hello  -                                                                     | hello                                                                                                    |
| OpenFile FileNm<br>ComHum COM156 - @ CloseCom Help                                                                                                | OpenFile FileMn<br>ComMum COM160 - @ CloseCom Help                                                                                                |
| BaudRa 9600 V DTR RTS<br>DataBi 8 V Send eve 1000 ms/Time<br>StopBi 1 V SendMEX SendNew<br>Verify None V Data input: SEND<br>PlowCon None V hello | BaudRa 9600 V DTR RTS<br>DataBi 8 V Send eve 1000 ms/Tim<br>StopBi 1 V SendHEX SendNew<br>Verifyl None V Data input: SEND<br>FlowCon None V hello |
| www.mcu51.con S:5 R:83                                                                                                    | www.mcu51.con S:5 R:5                                                                                                    |

**Connecting Bluetooth Shield to Android Phone** 

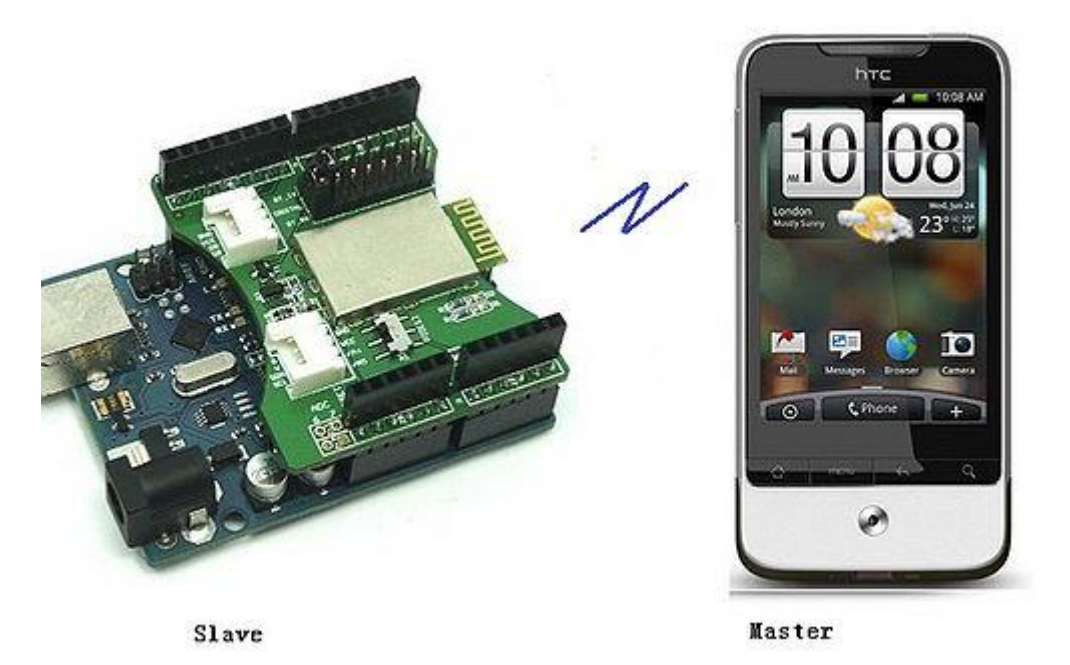

This demo will show you how to connect Bluetooth Shield to Android Phone. Here we test on HTC Legend with Android 2.2.For the special applications, you may need to write the code by yourself.

- Download the <u>Arduino Library</u> for the shield, and unzip it into the path of Arduino Libraries. This library includes two sketch, one for Master and the other for Salve. Make sure <u>Software Serial Library</u> is included as well.
- Plug the Bluetooth Shield onto the Arduino/Seeeduino, and upload the Slave.pde to the board.Open the Serial Terminal with setting of 9600, 8, 1, N.

| SSCOM3.2 (Aut                                              | nor: NieXiaoM                                   | eng . http://                      | www.m  | ки                                   | • ×                                         |
|------------------------------------------------------------|-------------------------------------------------|------------------------------------|--------|--------------------------------------|---------------------------------------------|
| IVE 214A6 DIAG(00                                          | tn is inquir:                                   | adie:                              |        |                                      | ^                                           |
|                                                            |                                                 |                                    |        |                                      | -                                           |
| OpenFile FileNm                                            |                                                 |                                    |        | SendFile                             | SaveData                                    |
| ComNum COM156 💌                                            | Closed                                          | Com He                             | lp     | WWI                                  | N. MCUS                                     |
| BaudRa 9600 -<br>DataBi 8 -<br>StopBi 1 -<br>Verify None - | □ DTR<br>□ Send eve<br>□ SendHEX<br>Data input: | F RTS<br>1000 ms<br>SendNe<br>SEND | :/Time | ★★使用"I<br>★点击议里i<br>★2层全包5<br>★欢迎访问: | PCB打样计价器<br>讲入,网上计行<br>*5cm最低50元<br>大虾论坛! 国 |
| FlowCon None -                                             | hello                                           |                                    |        |                                      |                                             |
| ww.mcu51.con S:0                                           | R                                               | :36                                | COM    | 156 opened                           | 9600bps                                     |

• Download an Serial Terminal for Android to the phone. <u>Here</u> we find an apk (Bluetooth SPP) in Chinese. Install the apk.

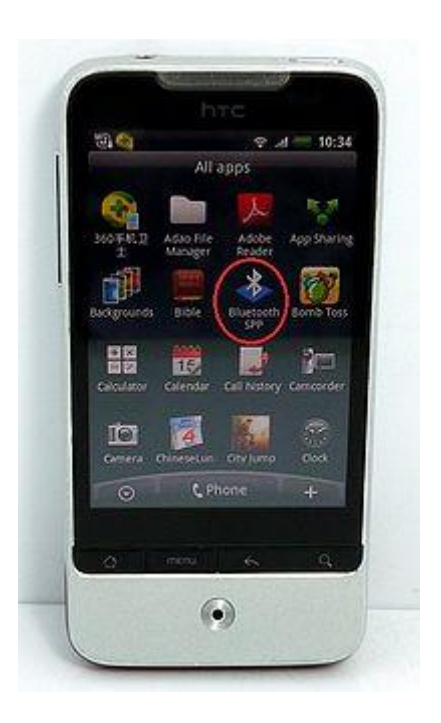

• Enable the bluetooth function and scan for devices. "SeeedBTSlave" will be shown as in the following picture.

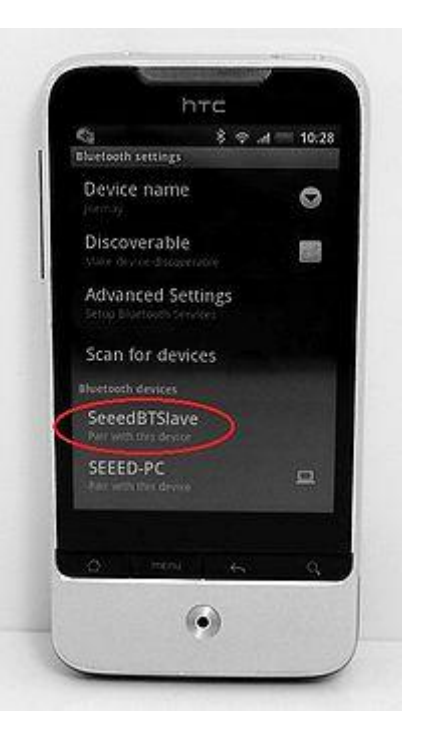

• Select and pair with the "SeeedBTSlave", input the PIN code **0000**, choose OK.

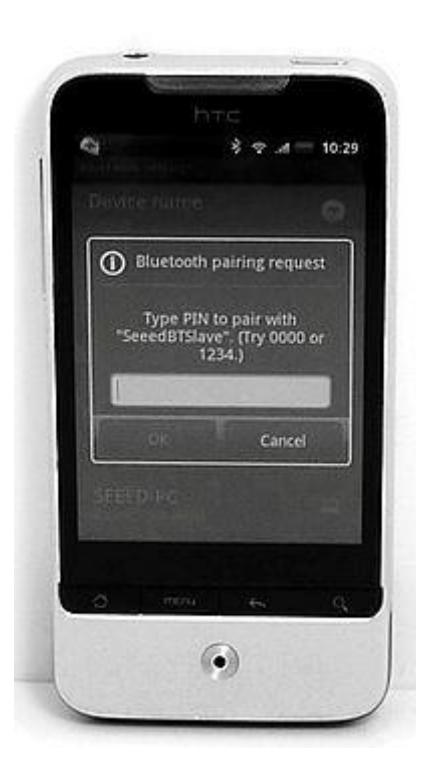

• Now let's open the Bluetooth SPP on Android. It illustrates **Press [MENU] key to create Bluetooth-enabled device. Tip:set up before the first connection and the Bluetooth pairing phone**.

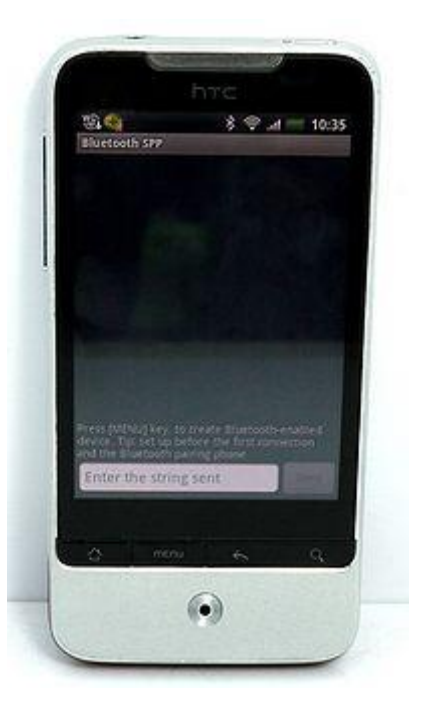

• Press MENU key, and there will be a list of devices found shown the phone.

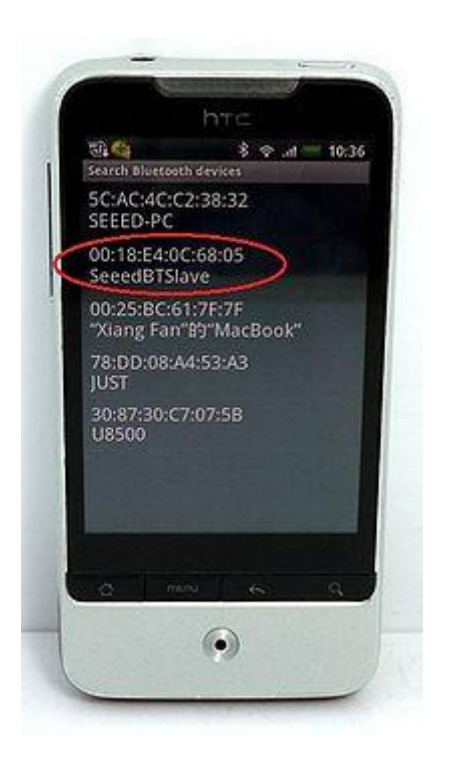

• Select "SeeedBTSlave", and wait a second, the connection will be established. And you can receive and send any character through this terminal.

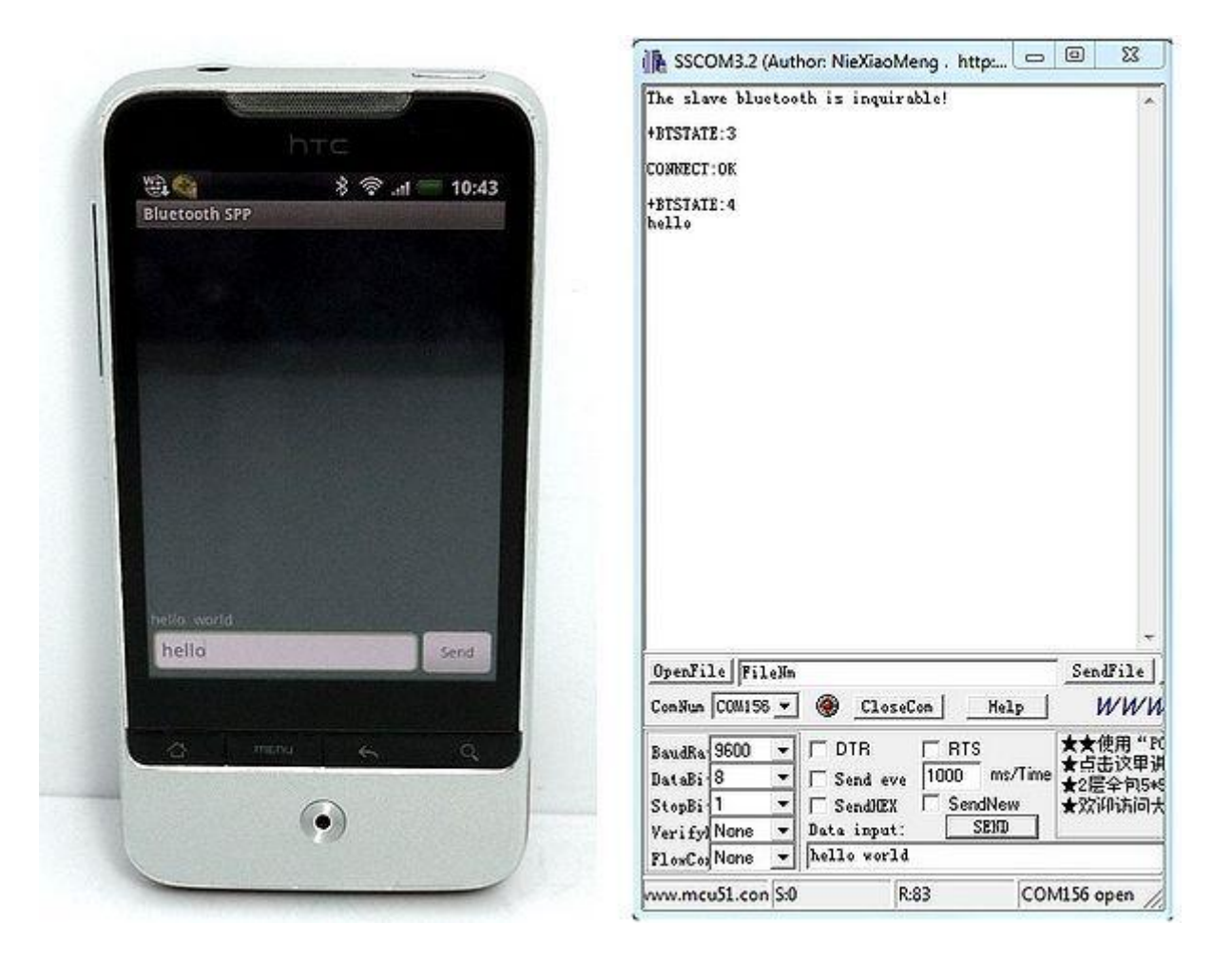

# **Full AT Command**

Check here for the full AT Command of Bluetooth Module.

### **Support**

- Ask questions on Seeed Forum
- How to connect with Mega 2560

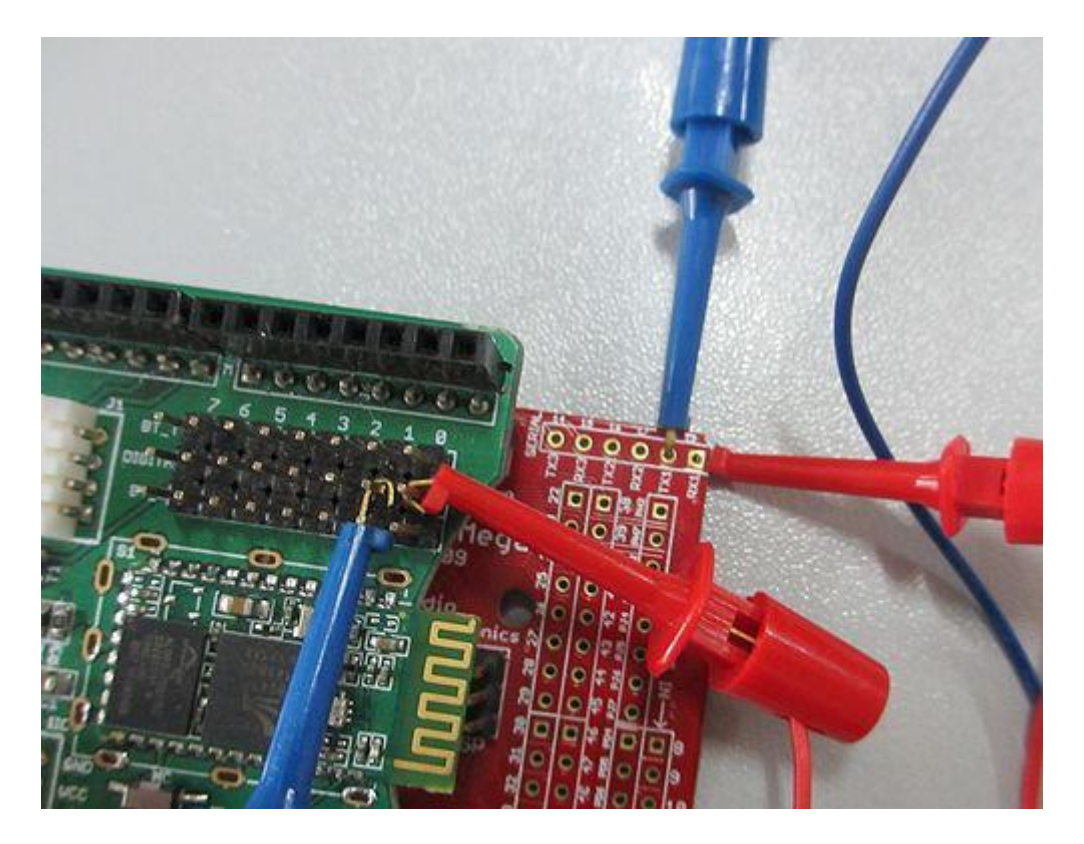

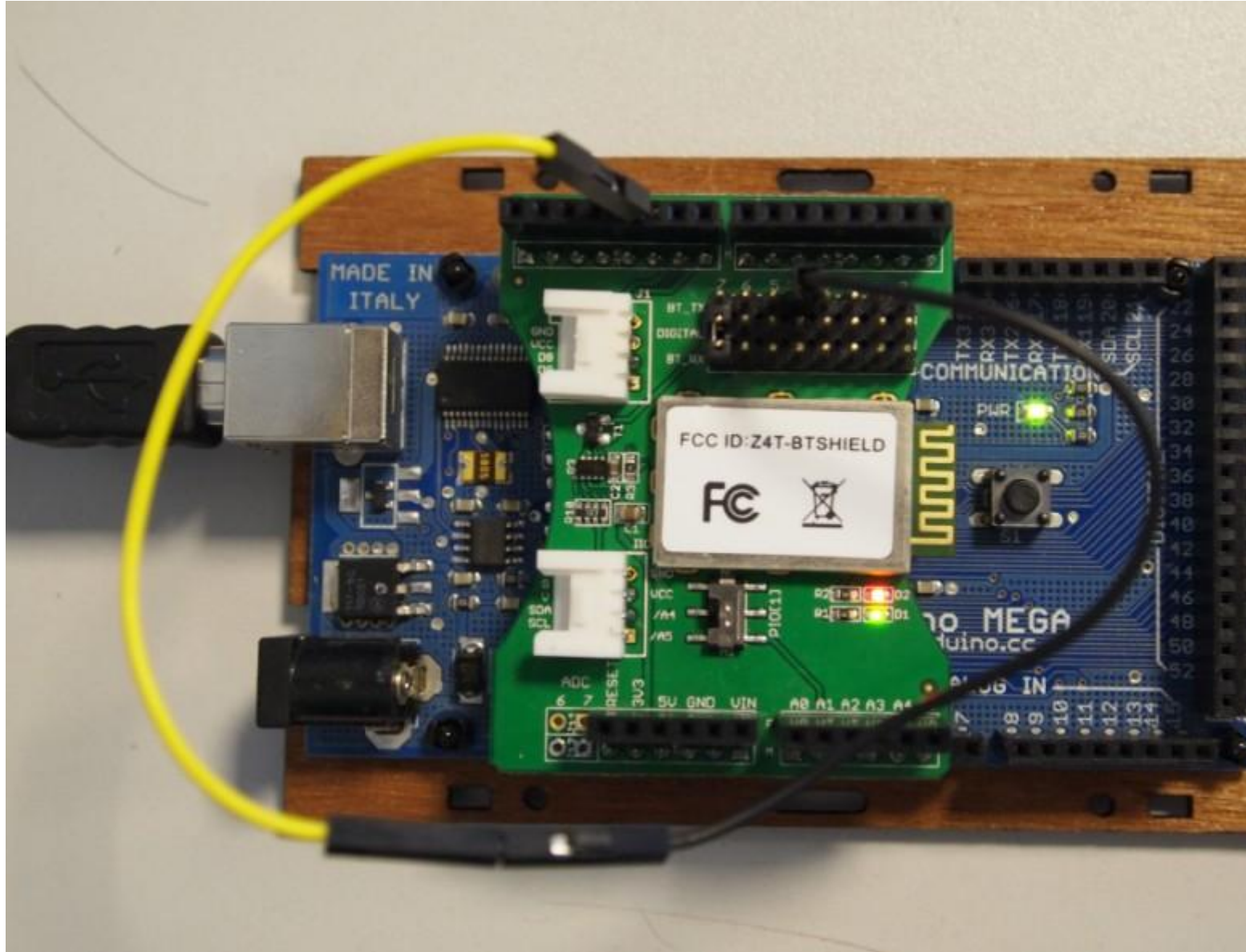

**Version Tracker** 

### Resources

- <u>Bluetooth Shield Eagle Files</u>
- <u>NewSoftLibrary</u>
- Bluetooth Shield Demo Code
- Bluetooth Shield Demo Code for Arduino 1.0
- <u>Information</u> on how to setup connections between Serial Bluetooth is available in Seeedstudio Forum.
- Information on PC connecting Serial Bluetooth in Seeedstudio Forum

# Licensing

This documentation is licensed under the Creative Commons <u>Attribution-ShareAlike License 3.0</u> Source code and libraries are licensed under <u>GPL/LGPL</u>, see source code files for details.